# **Academic Information Systems**

**Enrollment Request Search** 

7/21/2017 Version 2.0

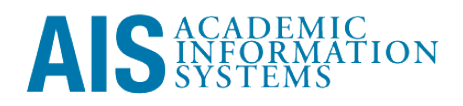

Enrollment Request Search

Every enrollment request is tracked within AIS. The Enrollment Request Search displays this audit information.

This training manual documents the process by which one searches for enrollment requests.

If you have questions please email registrar@ucsc.edu.

## Table of Contents

| MODULE 1: ENROLLMENT REQUEST SEARCH                 | 1 |
|-----------------------------------------------------|---|
| Lesson 1: Navigating to Enrollment Request Search   | 1 |
| Lesson 2: Viewing Enrollment Request Search Details | 2 |

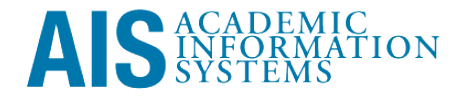

### Module 1: Enrollment Request Search

#### Objectives:

- Navigating to Enrollment Search
- Viewing Enrollment Request Search Details

#### Lesson 1: Navigating to Enrollment Request Search

Login to http://my.ucsc.edu with your User ID and Password.

- 1. Go to the Enrollment Request Search page.
  - From the Adviser or Faculty home page, click the Advising and Curriculum tab; on the Advising and Curriculum page, select *Academics* > *Enrollment Request Search* from the menu down the left-hand side.
  - From the NavBar on any page: click the Navigator button, then select *Records and Enrollment* > *Enroll Students* > *Enrollment Request Search*.
- 2. At the Enrollment Request Search page, enter UCSCM and click the Search button.

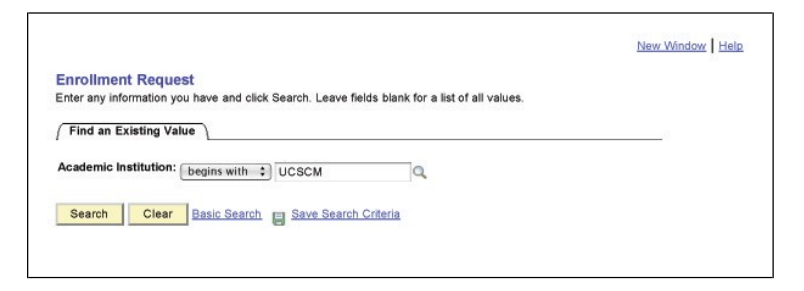

- 3. A new search form appears; enter additional search criteria. The following fields are recommended:
  - Career
  - Term
  - ID (not the "User ID" field)
  - Class Number, if looking for a specific class

| [                          |                                                                                           |
|----------------------------|-------------------------------------------------------------------------------------------|
|                            | New Window   Help   Customize Page                                                        |
| Enrollment Reques          | st Search                                                                                 |
|                            |                                                                                           |
| Academic Institution:      | UC Santa Cruz Search                                                                      |
| Academic Career:           | Refresh Previous Search Result:                                                           |
| Term:                      | C Enrollment Action Range                                                                 |
| Enrollment Request ID:     | Q, From Date:                                                                             |
| Enrollment Request Source: | End Date:                                                                                 |
| Enrollment Request Action: | Last Update Range                                                                         |
| Enrollment Action Reason:  | Q. From DateTime:                                                                         |
| User ID:                   | Thru DateTime:                                                                            |
| ID:                        | Q                                                                                         |
| Class Nbr:                 | Q,                                                                                        |
| ✓ Enrollment List          | Customize   Find   🗯 First 🕙 1 of 1 🕑 Last                                                |
| Fields 1-7 Fields 8-11     | Fields 12-19 / Fields 20-25 / Fields 26-30 / Fields 31-35 / Fields 36-40 / Fields 41-44 ) |
| 1 1                        | Ierm Class NDr Subject Area Catalog NDr Academic Career                                   |
|                            |                                                                                           |
| Save ARReturn to Search    | I ROURA                                                                                   |
| 1 Clipte Second            |                                                                                           |
| 4. Click Search            | 11.                                                                                       |
|                            |                                                                                           |
| ŋ                          |                                                                                           |
| Ouestion and               | d Answer Session                                                                          |
|                            |                                                                                           |

| Lesso<br>Reque | on 2: V<br>est Se        | View<br>earch     | ing<br>n De      | Enr<br>tail   | olln<br>s                                | ner                                 | nt                                                  | Notes: |
|----------------|--------------------------|-------------------|------------------|---------------|------------------------------------------|-------------------------------------|-----------------------------------------------------|--------|
| The Emoli      | incine 1230 i            |                   | ai tabs c        | /1 11101      | mation                                   |                                     |                                                     |        |
| 1.             | Fields 1-7               | 7.                |                  |               |                                          |                                     |                                                     |        |
|                | ▼ Enrollment List        |                   |                  |               | Customi                                  | ze I Find I                         | First 🗹 1-4 of 4 🕑 Last                             |        |
|                | Fields 1-7 Fields        | 8-11 Y Fields 12- | 19 Y Fields 20-2 | 5 Fields 26-3 | 30 Y Fields 31-                          | 35 Y Fields                         | 36-40 Fields 41-44                                  |        |
|                | User ID                  | ID                | Term             | Class Nbr     | Subject Area                             | Catalog Nb                          | r Academic Career                                   |        |
|                | 1 W9876543               | 9876543           | 2078             | 21318         | THEA                                     | 157                                 | UGRD                                                |        |
|                | 2 W9876543               | 9876543           | 2078             | 23564         | CMPE                                     | 150                                 | UGRD                                                |        |
|                | 3 W9876543               | 9876543           | 2078             | 20939         | FMST                                     | 1                                   | UGRD                                                |        |
|                | 4 CPSANGER               | 9876543           | 2078             | 22971         | AMST                                     | 80G                                 | UGRD                                                |        |
| 2.             | Fields 8-1               | 1. Date           | and Tin          | ne Starr      | np.<br><u>Customi</u><br>30 / Fields 31- | <u>ze   Find  </u><br>35 Y Fields : | First 🕙 1-4 of 4 🕑 Last<br>36-40 ) Fields 41-44 ) D |        |
|                | Enrollment<br>Request ID | Last Update D     | ateTime          |               | Enrollment                               | Request                             | Enrollment Reg Detail<br>Sequence                   |        |
|                | 1 0001744007             | 05/18/2007 11:    | 36:35AM          |               | Self-Service                             | Enrollment                          | 2                                                   |        |
|                | 2 0001744431             | 05/18/2007 12:    | 22:49PM          |               | Self-Service                             | Enrollment                          | 2                                                   |        |
| 3              | 3 0001744921             | 05/18/2007 1:1    | 7:43PM           |               | Self-Service                             | Enrollment                          | 2                                                   |        |
|                | 4 0002031856             | 05/02/2008 11:    | 52:28AM          |               | Enrollment R                             | Request                             | 1                                                   |        |
| 3.             | Fields 12                | -19.              |                  |               |                                          |                                     |                                                     |        |

| Fields 1-7 / Fields 8-11 / Fields 12-19 / Fields 20-25 / Fields 26-30 / Fields 31-35 / Fields 36-40 / Fields 41-44 / Fields 45-46 |                              |                             |                        |             |              |                |             |                  |
|----------------------------------------------------------------------------------------------------|------------------------------|-----------------------------|------------------------|-------------|--------------|----------------|-------------|------------------|
|                                                                                                    | Enrollment Request<br>Action | Enrollment Action<br>Reason | Enrollment Action Date | Units Taken | Course Count | Repeat<br>Code | Grade Input | Grading<br>Basis |
| 1                                                                                                    | Enroll                       |                             |                        | 5.00        | 1.00         | Q              |             | GRD              |
| 2                                                                                                    | Enroll                       |                             |                        | 5.00        | 1.00         | Q              |             | GRD              |
| 3                                                                                                    | Enroll                       |                             |                        | 5.00        | 1.00         | Q              |             | GRD              |
| 4                                                                                                    | Enroll                       |                             |                        | 5.00        | 1.00         | Q              |             | GRD              |

4. Fields 20-25.

| E | nrollment List          |                        |                                | Cus                        | tomize   Find   🛄 🛛 F     | irst 🖄 1-4 of 4 🕑 La      |
|---|-------------------------|------------------------|--------------------------------|----------------------------|---------------------------|---------------------------|
| F | ields 1-7 Fields 8      | -11 Fields 12-19       | Fields 20-25 Field             | s 26-30 Fields 31-35       | Fields 36-40 Field        | s 41-44 🕑                 |
|   | Class Permission<br>Nbr | Change to Class<br>Nbr | Drop This Class if<br>Enrolled | Change To Wait List<br>Nbr | Related Class<br>Number 1 | Related Class<br>Number 2 |
| 1 |                         |                        |                                |                            |                           |                           |
| 2 |                         |                        |                                |                            |                           |                           |
| 3 |                         |                        |                                |                            |                           |                           |
| 4 |                         |                        |                                |                            | 23410                     |                           |

5. Fields 26-30.

| E   | nrollment List       |                       | Cu                 | istomize   Find   🛄 👘 | First 1-4 of 4 🕨 Las   |                      |
|-----|----------------------|-----------------------|--------------------|-----------------------|------------------------|----------------------|
| Fie | elds 1-7 Fields 8-11 | Fields 12-19 / Fields | 20-25 Fields 26-30 | Fiek                  | ds 31-35 Y Fields 36-4 | 0 Fields 41-44       |
|     | Closed Class         | Override Grading Basi | s Override Class U | Inits                 | Override Unit Load     | Override Class Links |
| 1   | 8                    | 8                     | 8                  |                       | 8                      | 8                    |
| 2   | 8                    |                       | 6                  |                       | 8                      | 8                    |
| 3   | Θ                    | 8                     | 8                  |                       | 8                      | 8                    |
| 4   | 8                    | 8                     | 8                  |                       | 8                      | 8                    |

6. Fields 31-35.

| E   | ironment List             |                     | <u>Customiz</u>                                 | <u>Eind</u> Firs | 1-4 of 4 12 Las |
|-----|---------------------------|---------------------|-------------------------------------------------|------------------|-----------------|
| Fie | Override Class Permission | Override Requisites | Fields 26-30 Fields 31-3 Override Time Conflict | Override Career  | Wait List Okay  |
| 1   | 8                         | 8                   | 8                                               | 8                | 8               |
| 2   | 8                         | 8                   | 8                                               | 8                | 8               |
| 3   | 8                         | 8                   | 8                                               | 8                |                 |
| 4   | 8                         | 8                   |                                                 | 8                | 8               |

7. Fields 36-40.

| Fi | elds 1-7 Fields 8-11 | Fields 12-19 Fields 20-25       | 5 / Fields 26-30 / Fields 31-35 / Fields 36-40 / Fields 41-44 |                         |               |  |  |
|----|----------------------|---------------------------------|---------------------------------------------------------------|-------------------------|---------------|--|--|
|    | Override Action Date | Ovrd Requirement<br>Designation | Override Service Indicator                                    | Override<br>Appointment | Instructor ID |  |  |
| 1  | 8                    | 8                               | 8                                                             | 8                       |               |  |  |
| 2  |                      | 8                               | 8                                                             |                         |               |  |  |
| 3  | 8                    | 8                               | 8                                                             | 8                       |               |  |  |
| 4  | 8                    | 8                               | 8                                                             |                         |               |  |  |

8. Fields 41-44.

| Fi | elds 1-7 Y Fields 8-11 Y Fie    | Ids 12-19 / Fields 20-25   | Fields 26-30 Y Fields 31-35 Y F   | ields 36-40 / Fields 41-44 )     |
|----|---------------------------------|----------------------------|-----------------------------------|----------------------------------|
|    | Enrollment Reg Detail<br>Status | Requirement<br>Designation | Requirement Designation<br>Option | Requirement Designation<br>Grade |
| 1  | м                               | WA                         | N                                 | - V.                             |
| 2  | S                               |                            | N                                 |                                  |
| 3  | M                               | Н                          | N                                 |                                  |
| 4  | E                               | 5                          | N                                 |                                  |

9. Fields 45-46.